# Configuration d'un tunnel IPSec entre un parefeu Cisco Secure PIX Firewall et un pare-feu Checkpoint NG

### Contenu

Introduction Conditions préalables **Conditions requises Components Used** Diagramme du réseau Conventions **Configurer le PIX** Configurer le contrôleur NG Vérification Vérification de la configuration PIX Afficher l'état du tunnel sur Checkpoint NG Dépannage Dépannage de la configuration PIX Récapitulation de réseau Afficher les journaux NG du point de contrôle Informations connexes

### **Introduction**

Ce document explique comment configurer un tunnel IPsec avec des clés pré-partagées pour communiquer entre deux réseaux privés. Dans cet exemple, les réseaux de communication sont le réseau privé 192.168.10.x à l'intérieur du pare-feu Cisco Secure PIX Firewall et le réseau privé 10.32.x.x à l'intérieur du pare-feu de nouvelle génération <sup>CheckpointTM</sup>.

### **Conditions préalables**

### **Conditions requises**

Assurez-vous que vous répondez à ces exigences avant d'essayer cette configuration :

- Le trafic de l'intérieur du PIX et de l'intérieur du <sup>CheckpointTM</sup> NG vers Internet (représenté ici par les réseaux 172.18.124.x) doit circuler avant de commencer cette configuration.
- Les utilisateurs doivent être familiarisés avec la négociation IPsec. Ce processus peut être divisé en cinq étapes, dont deux phases IKE (Internet Key Exchange).Un tunnel IPSec est

lancé par un trafic intéressant. Le trafic est considéré comme intéressant quand il transite entre les homologues IPSec.Dans la phase 1 d'IKE, les homologues IPSec négocient la stratégie d'association de sécurité IKE. Une fois que les homologues sont authentifiés, un tunnel sécurisé est créé en utilisant Internet Security Association and Key Management Protocol (ISAKMP).Dans la phase 2 d'IKE, les homologues IPSec utilisent le tunnel authentifié et sécurisé pour négocier des transformations d'association de sécurité IPSec. La négociation de la stratégie partagée détermine comment le tunnel IPSec est établi.Le tunnel IPSec est créé et les données sont transférées entre les homologues IPSec en fonction des paramètres IPSec configurés dans les jeux de transformations IPSec.Le tunnel IPSec se termine quand les associations de sécurité IPSec sont supprimées ou quand leur durée de vie expire.

### **Components Used**

Les informations contenues dans ce document sont basées sur les versions de matériel et de logiciel suivantes :

- Logiciel PIX version 6.2.1
- Pare-feu NG CheckpointTM

The information in this document was created from the devices in a specific lab environment. All of the devices used in this document started with a cleared (default) configuration. If your network is live, make sure that you understand the potential impact of any command.

#### Diagramme du réseau

Ce document utilise la configuration réseau suivante :

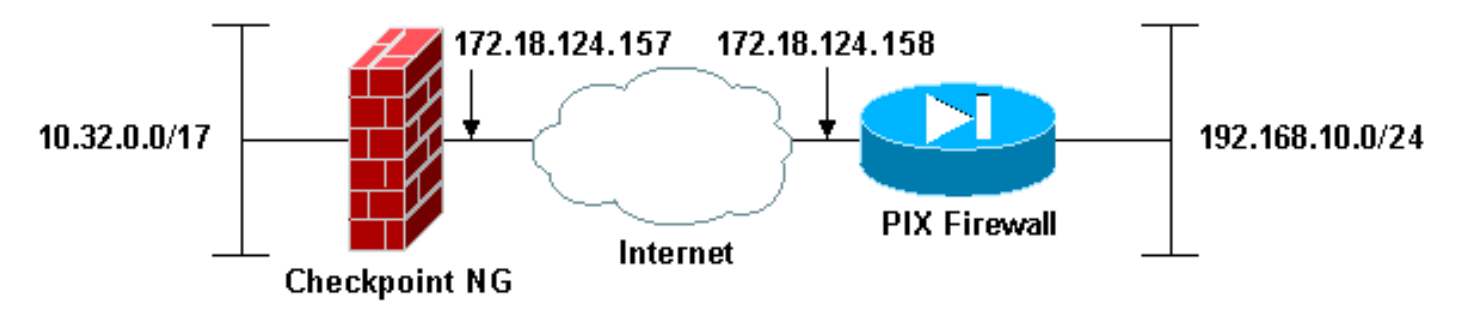

### **Conventions**

Pour plus d'informations sur les conventions utilisées dans ce document, reportez-vous à <u>Conventions relatives aux conseils techniques Cisco.</u>

## **Configurer le PIX**

Cette section vous présente les informations permettant de configurer les fonctionnalités décrites dans ce document.

| Configuration PIX                   |
|-------------------------------------|
| PIX Version 6.2(1)                  |
| nameif ethernet0 outside security0  |
| nameif ethernet1 inside security100 |

enable password 8Ry2YjIyt7RRXU24 encrypted passwd 2KFQnbNIdI.2KYOU encrypted hostname PIXRTPVPN domain-name cisco.com fixup protocol ftp 21 fixup protocol http 80 fixup protocol h323 h225 1720 fixup protocol h323 ras 1718-1719 fixup protocol ils 389 fixup protocol rsh 514 fixup protocol rtsp 554 fixup protocol smtp 25 fixup protocol sqlnet 1521 fixup protocol sip 5060 fixup protocol skinny 2000 names !--- Interesting traffic to be encrypted to the Checkpoint™ NG. access-list 101 permit ip 192.168.10.0 255.255.255.0 10.32.0.0 255.255.128.0 !--- Do not perform Network Address Translation (NAT) on traffic to the Checkpoint™ NG. access-list nonat permit ip 192.168.10.0 255.255.255.0 10.32.0.0 255.255.128.0 pager lines 24 interface ethernet0 10baset interface ethernet1 10full mtu outside 1500 mtu inside 1500 ip address outside 172.18.124.158 255.255.255.0 ip address inside 192.168.10.1 255.255.255.0 ip audit info action alarm ip audit attack action alarm pdm history enable arp timeout 14400 global (outside) 1 interface !--- Do not perform NAT on traffic to the Checkpoint™ NG. nat (inside) 0 access-list nonat nat (inside) 1 0.0.0.0 0.0.0.0 0 0 route outside 0.0.0.0 0.0.0.0 172.18.124.1 1 timeout xlate 3:00:00 timeout conn 1:00:00 half-closed 0:10:00 udp 0:02:00 rpc 0:10:00 h323 0:05:00 sip 0:30:00 sip\_media 0:02:00 timeout uauth 0:05:00 absolute aaa-server TACACS+ protocol tacacs+ aaa-server RADIUS protocol radius aaa-server LOCAL protocol local no snmp-server location no snmp-server contact snmp-server community public no snmp-server enable traps floodguard enable !--- Permit all inbound IPsec authenticated cipher sessions. sysopt connection permit-ipsec no sysopt route dnat !--- Defines IPsec encryption and authentication algorithms. crypto ipsec transform-set rtptac esp-3des esp-md5-hmac !--- Defines crypto map. crypto map rtprules 10 ipsecisakmp crypto map rtprules 10 match address 101 crypto map rtprules 10 set peer 172.18.124.157 crypto map rtprules 10 set transform-set rtptac !--- Apply crypto map on the outside interface. crypto map rtprules interface outside

| isakmp enable outside                           |
|-------------------------------------------------|
| ! Defines pre-shared secret used for IKE        |
| authentication. isakmp key ******** address     |
| 172.18.124.157 netmask 255.255.255.255          |
| ! Defines ISAKMP policy. isakmp policy 1        |
| authentication pre-share                        |
| isakmp policy 1 encryption 3des                 |
| isakmp policy 1 hash md5                        |
| isakmp policy 1 group 2                         |
| isakmp policy 1 lifetime 86400                  |
| telnet timeout 5                                |
| ssh timeout 5                                   |
| terminal width 80                               |
| Cryptochecksum:089b038c8e0dbc38d8ce5ca72cf920a5 |
| : end                                           |

## Configurer le contrôleur NG

Les objets et les règles réseau sont définis sur le NG <sup>CheckpointTM</sup> pour constituer la stratégie relative à la configuration VPN à configurer. Cette stratégie est ensuite installée à l'aide de l'Éditeur de stratégie <sup>CheckpointTM</sup> NG pour compléter le côté NG <sup>CheckpointTM</sup> de la configuration.

 Créez les deux objets réseau pour le réseau Checkpoint et le réseau PIX Firewall qui chiffrent le trafic intéressant.Pour ce faire, sélectionnez Manage > Network Objects, puis New > Network. Entrez les informations réseau appropriées, puis cliquez sur OK.Ces exemples montrent un ensemble d'objets réseau appelé CP\_Inside (réseau interne de <sup>CheckpointTM</sup> NG) et PIXINSIDE (réseau interne de

| Network Properti    | es - CP_inside                       |      | <u>×</u> |
|---------------------|--------------------------------------|------|----------|
| General NAT         |                                      |      |          |
| <u>N</u> ame:       | CP_inside                            |      |          |
| IP <u>A</u> ddress: | 0.32.0.0                             |      |          |
| Net <u>M</u> ask:   | 255.255.128.0                        | ]    |          |
| Comment:            | PINSIDE                              |      |          |
| Color:              | <b></b>                              |      |          |
| Broadcast a         | ddress:<br>I O N <u>o</u> t included | ]    |          |
|                     |                                      | -    |          |
|                     |                                      |      |          |
|                     |                                      |      |          |
|                     |                                      |      |          |
|                     | OK Cancel                            | Help |          |
|                     |                                      |      |          |

| Network Prope              | ties - PIXINSIDE                      |      | × |
|----------------------------|---------------------------------------|------|---|
| General NAT                | ]                                     |      |   |
| <u>N</u> ame:              | PIXINSIDE                             |      |   |
| IP <u>A</u> ddress:        | 192.168.10.0                          |      |   |
| Net <u>M</u> ask:          | 255.255.255.0                         |      |   |
| <u>C</u> omment:           | Pixinside                             |      |   |
| Color:                     | <b></b>                               |      |   |
| Broadcas<br><u>I</u> nclud | address:<br>ed <u>O No</u> t included |      |   |
|                            |                                       |      |   |
|                            |                                       |      |   |
|                            |                                       |      |   |
|                            |                                       |      |   |
|                            | OK Cancel                             | Help |   |

2. Créez des objets de station de travail pour le NG et le PIX <sup>CheckpointTM</sup>. Pour ce faire, sélectionnez Manage > Network Objects > New > Workstation.Notez que vous pouvez utiliser l'objet de station de travail <sup>CheckpointTM</sup> NG créé lors de la configuration initiale de <sup>CheckpointTM</sup> NG. Sélectionnez les options pour définir la station de travail en tant que passerelle et périphérique VPN interopérable, puis cliquez sur OK.Ces exemples montrent un ensemble d'objets appelés ciscocp (CheckpointTM NG) et PIX (PIX Firewall).

| Workstation Properties - o                                                                                    | ciscocp                                                       |                                                                                                |                              | ×          |
|----------------------------------------------------------------------------------------------------|---------------------------------------------------------------|------------------------------------------------------------------------------------------------|------------------------------|------------|
| Workstation Properties - o<br>General<br>Topology<br>NAT<br>VPN<br>Authentication<br>Management<br>I Advanced | ciscocp<br>General<br>Name:<br>IP Address:<br>Color:<br>Type: | ciscocp<br>172.18.124.157<br>Checkpoint External IP<br>C Host © Gateway                        | <u>G</u> et address          | X          |
|                                                                                                    | Check Point                                                   | Products<br>int products installed: Version NG<br>ireWall-1<br>o-1<br>ver<br>anagement Station | i 🔽 Get Version              | <br>]<br>] |
|                                                                                                    | Object Managed<br>Managed<br>Secure Interr<br>Communic        | gement                                                                                         | al)<br>xtemal)<br>cocppvzfoa |            |
|                                                                                                    |                                                               | ОК                                                                                             | Cancel                       | Help       |

| Workstation Properties - | PIX                                                 |                                       |                     | ×    |
|--------------------------|-----------------------------------------------------|---------------------------------------|---------------------|------|
| General<br>— Topology    | General                                             |                                       |                     |      |
| - NAT                    | <u>N</u> ame:                                       | PIX                                   |                     |      |
| - Advanced               | IP <u>A</u> ddress:                                 | 172.18.124.158                        | <u>G</u> et address |      |
|                          | <u>C</u> omment:                                    | PIX Firewall                          |                     |      |
|                          | Color:                                              |                                       |                     |      |
|                          | Туре:                                               | ⊂ <u>H</u> ost ⊙ Gate <u>w</u> ay     |                     |      |
|                          | Check Point F                                       | Products                              |                     |      |
|                          | Check Po                                            | int products installed: Version NG    | Get Version         |      |
|                          | □VPN-1 & F<br>□FloodGate<br>□Policy Ser<br>□Managem | ïreWall-1<br>⊶1<br>ver<br>ent Station | ▲<br>▼              |      |
|                          | Object Manaç                                        | gement                                |                     |      |
|                          | C Managed                                           | by this Management Server (Interna    | el)                 |      |
|                          | C Managed                                           | by another Management Server (E)      | demal)              |      |
|                          | Interope                                            | rable ⊻PN Device                      |                     |      |
|                          |                                                     | ОК                                    | Cancel              | Help |

3. Sélectionnez Manage > Network Objects > Edit pour ouvrir la fenêtre Workstation Properties pour la station de travail <sup>CheckpointTM</sup> NG (ciscocp dans cet exemple).Sélectionnez Topologie dans les choix situés à gauche de la fenêtre, puis sélectionnez le réseau à chiffrer. Cliquez sur Modifier pour définir les propriétés de l'interface.

| Workstation Properties - o | iscocp                                                |                           |                  |                     | × |
|----------------------------|-------------------------------------------------------|---------------------------|------------------|---------------------|---|
| General<br>Topology<br>NAT | Topology<br><u>G</u> et Interfaces                    |                           |                  |                     |   |
| VPN                        | Name                                                  | IP Address                | Network Mask     | IP Addresses behind |   |
| - Authentication           | E100B0                                                | 10.32.50.50               | 255.255.128.0    | CP_inside           |   |
| ⊡-Advanced                 | E100B1                                                | 172.18.124.157            | 255.255.255.0    | External            |   |
|                            |                                                       |                           |                  |                     |   |
|                            | •                                                     |                           |                  |                     |   |
|                            | <u>A</u> dd                                           | Edit                      | <u>R</u> emove   | how                 |   |
|                            | Show all IPs behin                                    | d Gateway                 |                  |                     |   |
|                            | VPN Domain                                            |                           |                  |                     |   |
|                            | <ul> <li>All IP Addresses<br/>information.</li> </ul> | <u>b</u> ehind Gateway ba | ased on Topology | Show                |   |
|                            | C <u>M</u> anually Defined                            | ± [                       | ¥                | Sho <u>w</u>        |   |
|                            | Exportable for Se                                     | ecuRemote                 |                  |                     |   |
| ,                          |                                                       |                           | ок с             | ancel Help          |   |

4. Sélectionnez l'option permettant de désigner la station de travail comme interne, puis spécifiez l'adresse IP appropriée. Click OK.Dans cette configuration, CP\_inside est le réseau interne du NG <sup>CheckpointTM</sup>. Les sélections de topologie indiquées ici désignent la station de travail comme interne et spécifient l'adresse comme

| Interface Properties                              |
|---------------------------------------------------|
| General Topology QoS                              |
| Topology                                          |
| External (leads out to the internet)              |
| Internal (leads to the local network)             |
| IP Addresses behind this interface:               |
| ◯ <u>N</u> ot Defined                             |
| Network defined by the interface IP and Net Mask  |
|                                                   |
| Anti-Spoofing                                     |
| Perform Anti-Spoofing based on interface topology |
| Spoof Tracking: 🔿 N <u>o</u> ne 💿 Log 🔿 Alert     |
|                                                   |
|                                                   |
| OK Cancel Help                                    |

- CP\_inside.
- 5. Dans la fenêtre Propriétés de la station de travail, sélectionnez l'interface externe du NG Checkpoint<sup>TM</sup> qui mène à Internet, puis cliquez sur **Modifier** pour définir les propriétés de l'interface. Sélectionnez l'option pour désigner la topologie comme externe, puis cliquez sur

| Interface Properties                                     | ×   |
|----------------------------------------------------------|-----|
| General Topology QoS                                     |     |
| Topology                                                 |     |
| <ul> <li>External (leads out to the internet)</li> </ul> |     |
| O Internal (leads to the local network)                  |     |
| IP Addresses behind this interface:                      |     |
| C Not Defined                                            |     |
| C Network defined by the interface IP and Net Ma         | sk. |
| C Specific:                                              | ~   |
| Anti-Spoofing                                            | _   |
| Spoof Tracking: O None O Log O Alert                     |     |
| here a Fed a Fierd                                       |     |
|                                                          |     |
|                                                          |     |
| OK Cancel Help                                           |     |

- OK.L
- 6. Dans la fenêtre Propriétés de la station de travail sur <sup>CheckpointTM</sup> NG, sélectionnez **VPN** dans les choix situés à gauche de la fenêtre, puis sélectionnez les paramètres IKE pour les algorithmes de chiffrement et d'authentification. Cliquez sur **Edit** pour configurer les propriétés IKE.

| Workstation Properties - o                                                      | iscocp                    |                             |                                       | × |
|---------------------------------------------------------------------------------|---------------------------|-----------------------------|---------------------------------------|---|
| General<br>Topology<br>NAT<br>VPN<br>Authentication<br>Management<br>€ Advanced | VPN<br>Encryption schemes | set default <u>I</u> KE pro | operties                              |   |
|                                                                                 | Nickname DN               | Edit                        | Certificate Authority          Eemove |   |

 Configurez les propriétés IKE :Sélectionnez l'option de chiffrement 3DES afin que les propriétés IKE soient compatibles avec la commande isakmp policy # encryption 3des.Sélectionnez l'option pour MD5 afin que les propriétés IKE soient compatibles avec la commande crypto isakmp policy # hash

| General         Support key exchange encryption with:         □ ⊠ DES         □ ⊠ CAST         □ ⊠ 3DES         □ SHA1         Support authentication methods:         □ Pre-Shared Secret         □ Public Key Signatures                                                                                    |   |
|----------------------------------------------------------------------------------------------------|---|
| Support key exchange encryption with:   Image: DES   Image: CAST   Image: SDES   Image: Support authentication methods:   Image: Pre-Shared Secret   Image: Public Key Signatures   Support Support authentication                                                                                            |   |
| □ Image: DES       Image: MD5         □ Image: CAST       Image: MD5         Image: Support authentication methods:       Image: SHA1         Image: Support authentication methods:       Image: SHA1         Image: Pre-Shared Secret       Edit Secrets         Image: Public Key Signatures       Specify |   |
| □ Image: CAST       □ Image: Shared Secret       □ SHA1         □ Support authentication methods:       □ SHA1         □ Pre-Shared Secret       Edit Secrets         □ Public Key Signatures       Specify                                                                                                   |   |
| Support authentication methods:         Pre-Shared Secret         Public Key Signatures         Specify                                                                                                    |   |
| Support authentication methods:         Pre-Shared Secret         Edit Secrets         Public Key Signatures         Specify                                                                                                    |   |
| Image: Support authentication methods:       Image: Pre-Shared Secret       Image: Public Key Signatures       Specify                                                                                                    |   |
| Public Key Signatures     Specify                                                                                                    |   |
| Public Key Signatures     Specify                                                                                                    |   |
|                                                                                                    |   |
| PN-1 & FireWall-1 authentication for SecuRemote (Hybrid Mode                                                                                                    | ) |
|                                                                                                    |   |
|                                                                                                    |   |
| Advanced                                                                                                    |   |
|                                                                                                    | _ |
| OK Cancel Help                                                                                                    |   |

8. Sélectionnez l'option d'authentification pour les secrets pré-partagés, puis cliquez sur Modifier les secrets pour définir la clé pré-partagée comme compatible avec la commande PIX isakmp key key address address netmask netmask. Cliquez sur Modifier pour entrer votre clé comme indiqué ici et cliquez sur Définir,

| Share | ed Secret            |               |                      |
|-------|----------------------|---------------|----------------------|
| _ ⊂ S | ihared Secrets List: |               |                      |
|       | Peer Name            | Shared Secret |                      |
|       | PIX                  | ****          | <u>E</u> dit         |
|       |                      |               |                      |
|       |                      |               | <u><u>H</u>emove</u> |
|       | Enter secret: loise  | sortal Sat    |                      |
|       |                      |               |                      |
|       | ОК                   | Cancel        | Help                 |
|       | 5.0                  |               |                      |

9. Dans la fenêtre des propriétés IKE, cliquez sur **Avancé...** et modifiez ces paramètres :Désélectionnez l'option **Support agressif mode**.Sélectionnez l'option d'**échange de clés de support pour les sous-réseaux**.Cliquez sur **OK lorsque vous avez** 

| Advanced IKE properties             |                    |                  | ×       |
|-------------------------------------|--------------------|------------------|---------|
| Use <u>U</u> DP encapsulation       | UDP VPN1_IPSE      | EC_encapsi 🔽     |         |
| Support Diffie-Hellman groups       | ,                  |                  |         |
|                                     | Group 1 (768       | bit)             |         |
|                                     | Group 2 (102-      | 4 bit)<br>6 bit) |         |
|                                     |                    | ,                |         |
| Rekeying Parameters                 |                    |                  |         |
| Renegotiate IKE security associ     | ations             | 1440 🕂           | Minutes |
| Renegotiate IPSEC Security ass      | ociations every    | 3600 🕂           | Seconds |
| Renegotiate IPSEC Security          | associations every | 50000 🚍          | KBytes  |
| Mise                                | · Client           |                  |         |
| Support in <u>compression</u> for a | ecureclient        |                  |         |
| Support by exchange for su          | Ibnets             |                  |         |
|                                     |                    |                  |         |
|                                     |                    |                  |         |
| OK                                  | Cancel             | <u>H</u> elp     |         |
|                                     |                    |                  |         |

10. Sélectionnez Manage > Network Objects > Edit pour ouvrir la fenêtre Workstation Properties pour le PIX. Sélectionnez Topologie dans les choix situés à gauche de la fenêtre pour définir manuellement le domaine VPN.Dans cette configuration, PIXINSIDE (réseau interne de PIX) est défini comme domaine VPN.

| Workstation Properties - PI | x                              |                            |                  |              | × |
|-----------------------------|--------------------------------|----------------------------|------------------|--------------|---|
| General                     | Topology                       |                            |                  |              |   |
| - Topology<br>- NAT         | <u>G</u> et Interfaces         |                            |                  |              |   |
| VPN<br>Advanced             | Name                           | IP Address                 | Network Mask     |              |   |
|                             |                                |                            |                  |              |   |
|                             |                                |                            |                  |              |   |
|                             |                                |                            |                  |              |   |
|                             | <u></u>                        | <u>E</u> dit               | Bemove S         | Show         |   |
|                             | S <u>h</u> pw all IPs beh      | ind Gateway                |                  |              |   |
|                             | VPN Domain                     |                            |                  |              | _ |
|                             | C All IP Addresse information. | s <u>b</u> ehind Gateway b | ased on Topology | Show         |   |
|                             | Manually Define                |                            | •                | Sho <u>w</u> |   |
|                             |                                |                            |                  |              |   |
|                             | Egportable for S               | SecuRemote                 |                  |              |   |
|                             |                                |                            |                  |              |   |
|                             |                                |                            |                  |              |   |
|                             |                                |                            | ОК С             | Cancel Help  |   |

11. Sélectionnez **VPN** dans les choix situés à gauche de la fenêtre, puis sélectionnez IKE comme schéma de cryptage. Cliquez sur **Edit** pour configurer les propriétés IKE.

| Workstation Properties -               | PIX                                                                                                    |     | × |
|----------------------------------------|----------------------------------------------------------------------------------------------------|-----|---|
| General<br>Topology<br>NAT<br>Advanced | VPN         Encryption schemes         Image: Image: Image |     |   |
|                                        |                                                                                                    | Hel | P |

12. Configurez les propriétés IKE comme indiqué ici :Sélectionnez l'option de chiffrement 3DES afin que les propriétés IKE soient compatibles avec la commande isakmp policy # encryption 3des.Sélectionnez l'option pour MD5 afin que les propriétés IKE soient compatibles avec la commande crypto isakmp policy # hash

| IKE Properties                        | ×                            |
|---------------------------------------|------------------------------|
| General                               |                              |
| Support key exchange encryption with: | Support data integrity with: |
| DES DES                               | ✓ MD5                        |
|                                       |                              |
|                                       |                              |
| Support authentication methods:       |                              |
| Pre-Shared Secret                     | Edit <u>S</u> ecrets         |
| Public Key Signatures Ma              | atching Criteria             |
| ✓PN-1 & FireWall-1 authentication     | for SecuRemote (Hybrid Mode) |
|                                       |                              |
|                                       |                              |
|                                       | <u>A</u> dvanced             |
| OK Cancel                             |                              |
|                                       |                              |

md5.

13. Sélectionnez l'option d'authentification pour les secrets pré-partagés, puis cliquez sur Modifier les secrets pour définir la clé pré-partagée comme compatible avec la commande PIX isakmp key key address address netmask netmask. Cliquez sur Modifier pour entrer votre clé, puis cliquez sur Définir,

| Shar     | ed Secret            |               | ×                    |
|----------|----------------------|---------------|----------------------|
| <u>ح</u> | Shared Secrets List: |               |                      |
|          | Peer Name            | Shared Secret |                      |
|          | ciscocp              | ****          | Edit                 |
|          |                      |               |                      |
|          |                      |               | <u><u>H</u>emove</u> |
|          | 1                    |               |                      |
|          |                      |               |                      |
|          |                      |               |                      |
|          | OK                   | Cancel        | <u>H</u> elp         |

14. Dans la fenêtre des propriétés IKE, cliquez sur Avancé... et modifiez ces paramètres.Sélectionnez le groupe Diffie-Hellman approprié aux propriétés IKE.Désélectionnez l'option Support agressif mode.Sélectionnez l'option d'échange de clés de support pour les sous-réseaux.Cliquez sur OK, OK lorsque vous avez

| Advanced IKE properties             |                    |                 | ×       |
|-------------------------------------|--------------------|-----------------|---------|
| Use UDP encapsulation               |                    |                 |         |
|                                     | UDP VPN1_IPSE      | EC_encapsi 💌    |         |
| Support Diffie-Hellman groups       |                    |                 |         |
|                                     | Group 1 (768       | bit)            |         |
|                                     | Group 2 (102)      | 4 bit)<br>C Lao |         |
|                                     |                    | 6 DI()          |         |
| Rekeying Parameters                 |                    |                 |         |
| Renegotiate IKE security associa    | ations             | 1440 🕂          | Minutes |
| Benegotiate IPSEC Security ass      | nciations everu    | 3600            | Seconds |
|                                     |                    | , E0000         | KDutes  |
| Renegotiate institution security    | associations every | 100000 🖃        | NDytes  |
| Misc                                |                    |                 |         |
| Support IP compression for S        | ecureClient        |                 |         |
| Support aggresive mode              |                    |                 |         |
| Support key exchange for <u>s</u> u | bnets              |                 |         |
|                                     |                    |                 |         |
|                                     |                    |                 |         |
| ОК                                  | Cancel             | <u>H</u> elp    |         |
|                                     |                    |                 |         |

15. Sélectionnez Rules > Add Rules > Top pour configurer les règles de chiffrement de la stratégie.Dans la fenêtre Éditeur de stratégie, insérez une règle avec une source CP\_inside (réseau interne du Checkpoint <sup>TM</sup> NG) et PIXINSIDE (réseau interne du PIX) sur les colonnes source et de destination. Définissez des valeurs pour Service = Any, Action = Encrypt et Track = Log. Lorsque vous avez ajouté la section Action de chiffrement de la règle, cliquez avec le bouton droit sur Action et sélectionnez Modifier les propriétés.

| CISCOCP - Check Point Policy Editor       | - Standar | d                                         |                           |                                      | 1010111                                                  |                    |            |
|-------------------------------------------|-----------|-------------------------------------------|---------------------------|--------------------------------------|----------------------------------------------------------|--------------------|------------|
| File Edit View Manage Rules Policy        | Topology  | Search Window H                           | leip                      |                                      |                                                          |                    |            |
| 日の X 白 略   4 極 夜                          | A         | • • • • • •                               | 🐁 🗏 🔹 🖉                   | 5 a 🕹 🖓                              |                                                          |                    |            |
| 1 📽 🛅 😫 🖉 🤌 🗛 🗍 🗛 🤇                       | 1 9 0     | २ 🖬 📏 👘                                   | 9                         |                                      |                                                          |                    |            |
| \$ < < @ B & Ø %                          | Sec.      | urity - Standard 🔠                        | Address Translation - St  | andard 🙀 QoS - S                     | tandard 🛅 Desktop S                                      | ecurity - Standard |            |
| Retwork Objects     B    Workstation      | NO.       | SOURCE                                    | DESTINATION               | SERVICE                              | ACTION                                                   | TRACK              | INSTALL    |
|                                           | 1         | + CP_inside<br>+ PIXINSIDE                | 부 POINSIDE<br>부 CP_inside | 🛪 Any                                | Edit prop                                                | erties             | 🔝 Gateway: |
| -++ O inside                              | 2         | + CP_inside                               | * Any                     | * Any                                |                                                          | por                | Gateway:   |
| Domain     OSE Device     Embedded Device |           |                                           |                           |                                      | <ul> <li>accept</li> <li>drop</li> <li>reject</li> </ul> |                    |            |
| Group                                     |           |                                           |                           |                                      | 🕒 User Av<br>😑 Client A                                  | uth                |            |
| - C Gateway Custer                        |           |                                           |                           |                                      | 😑 Session                                                | Auth               |            |
| Dynamic Object                            | Nan       | ne su su su su su su su su su su su su su | IP.                       | Conment                              | Encrypt                                                  |                    |            |
|                                           | Cisc      | ocp                                       | 172.18.1                  | 24.157 Chedipoir<br>24.158 PDX Firew | st External I 🙆 Client Er                                | norypt             |            |
|                                           |           |                                           |                           |                                      | Query Ci<br>Clear Qu                                     | ary                |            |

16. Lorsque IKE est sélectionné et mis en surbrillance, cliquez sur

| E  | ncryptio        | n Properties                                                       |         |      | × |
|----|-----------------|--------------------------------------------------------------------|---------|------|---|
|    | General<br>Encr | yption <u>s</u> chemes de<br>Marcelle IKE<br>Marcelle FVVZ<br>Edit | efined: |      |   |
| ər |                 | OK                                                                 | Cancel  | Help |   |

17. Dans la fenêtre Propriétés IKE, modifiez les propriétés pour qu'elles correspondent aux transformations IPsec PIX dans la commande crypto ipsec transformer-set rtptac esp-3des esp-md5-hmac.Définissez l'option Transform sur Encryption + Data Integrity (ESP), définissez Encryption Algorithm sur 3DES, définissez Data Integrity sur MD5 et définissez la passerelle d'homologue autorisée pour qu'elle corresponde à la passerelle PIX externe (appelée PIX ici). Click

| IKE Properties              |                   |
|-----------------------------|-------------------|
| General                     |                   |
| Transform                   |                   |
| Encryption + Data Integr    | rity (ESP)        |
| O Data Integrity Only (AH)  |                   |
| Encryption Algorithm:       | 3DES 💌            |
| <u>D</u> ata Integrity      | MD5               |
| <u>C</u> ompression method: | None              |
| Allowed Peer Gateway:       | PIX 💌             |
| Use Perfect Forward Secrecy |                   |
| Use DH <u>G</u> roup:       | Group 1 (768 bit) |
| Perform IP Pool NAT         |                   |
|                             |                   |
| ОК С                        | Cancel Help       |
|                             |                   |

 Après avoir configuré <sup>CheckpointTM</sup> NG, enregistrez la stratégie et sélectionnez Policy > Install pour

| l'activer.                      |                               |                                                                               |                  |                |         |          |  |
|---------------------------------|-------------------------------|-------------------------------------------------------------------------------|------------------|----------------|---------|----------|--|
| TISCOCP - Check Point Policy    | Editor - Standard             |                                                                               |                  |                |         |          |  |
| File Edit View Manage Rules     | Policy Topology Search Window | Help                                                                          |                  |                |         |          |  |
| 🖬 Ə   X ୩ 🛍   👫                 | Verify<br>Install             | *= = ×   🗣                                                                    | 54 X 147         |                |         |          |  |
| Pie 📰 📰 🌮 🛃 🕴                   | Uninstall                     | 9                                                                             |                  |                |         |          |  |
| \$ € 4 0 8 8 8 0                | Access Lists                  | Address Translation - Standard 🗱 QoS - Standard 🛅 Desktop Security - Standard |                  |                |         |          |  |
| Vetwork Objects     Workstation | Install Users Database        | DESTINATION                                                                   | SERVICE          | ACTION         | TRACK   | INSTALL  |  |
| ciscocp<br>PIX                  | Global Properties             | 부 PXINSIDE<br>부 CP_inside                                                     | * Any            | Encrypt        | E Log   | Gateway: |  |
| -→ Network                      | 2 4 CP_inside                 | * Any                                                                         | * Any            | G eccept       | E Log   | Gateway: |  |
| Domain                          |                               |                                                                               |                  |                |         |          |  |
| - B Embedded Device             |                               |                                                                               |                  |                |         |          |  |
| Group                           |                               |                                                                               |                  |                |         |          |  |
|                                 |                               |                                                                               |                  |                | 1       |          |  |
| Gateway Cluster                 |                               | a and inclusion                                                               | ana a ar         |                |         |          |  |
| Dynamic Object                  | Name                          | 1                                                                             | Comment          |                | <u></u> |          |  |
| _                               | ciscocp                       | 172.18.1                                                                      | 24.157 Checkpoir | nt External IP |         |          |  |
|                                 | PD(                           | 172.18.1                                                                      | 24.158 PEX Firew | al             |         |          |  |
|                                 | CP_inside                     | 10.32.0.                                                                      | O OPINSIDE       |                |         |          |  |
|                                 | PIXINSIDE                     | 192.168                                                                       | 10.0 Poinside    |                |         |          |  |

La fenêtre d'installation affiche les notes de progression lors de la compilation de la stratégie.

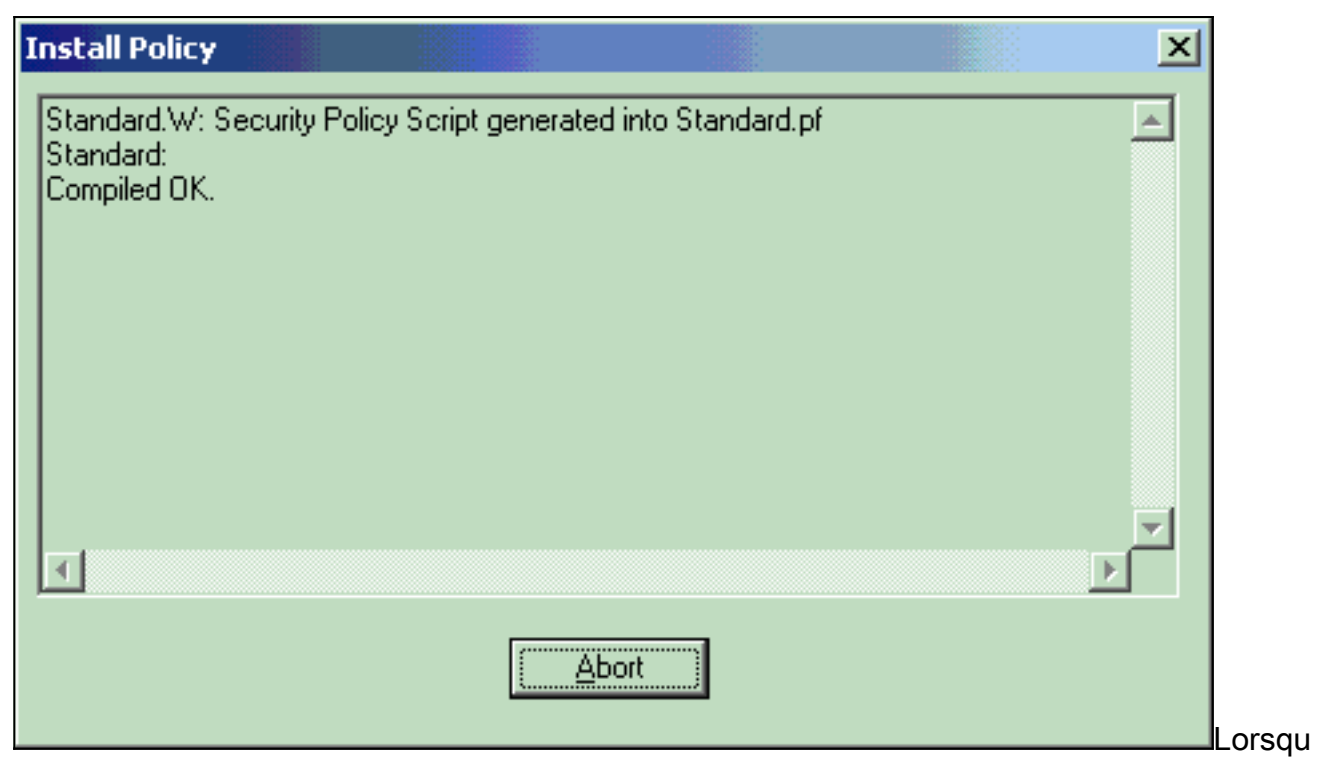

e la fenêtre d'installation indique que l'installation de la stratégie est terminée. Cliquez sur **Fermer** pour terminer la

 Install Policy

 Standard.W: Security Policy Script generated into Standard.pf

 Standard:

 Compiled OK.

 Installing VPN-1/FireWall-1 policy On: ciscocp ...

 VPN-1/FireWall-1 policy installed successfully on ciscocp...

 VPN-1/FireWall-1 policy Installation for all modules was successful

## **Vérification**

### Vérification de la configuration PIX

Référez-vous à cette section pour vous assurer du bon fonctionnement de votre configuration.

L'<u>Outil Interpréteur de sortie (clients enregistrés uniquement) (OIT) prend en charge certaines</u> <u>commandes show.</u> Utilisez l'OIT pour afficher une analyse de la sortie de la commande **show**. Lancez une requête ping de l'un des réseaux privés vers l'autre réseau privé pour tester la communication entre les deux réseaux privés. Dans cette configuration, une requête ping a été envoyée du côté PIX (192.168.10.2) au réseau interne <sup>CheckpointTM</sup> NG (10.32.50.51).

#### • show crypto isakmp sa—Affiche toutes les IKE SA actuelles chez un homologue.

```
show crypto isakmp sa
 Total : 1
 Embryonic : 0
              dst
                                       src
                                                                state
                                                                         pending created
   172.18.124.157 172.18.124.158
                                     QM_IDLE
                                                      0
                                                                1

    show crypto ipsec sa — Affiche les paramètres utilisés par les SA.

 PIX501A#show cry ipsec sa
 interface: outside
     Crypto map tag: rtprules, local addr. 172.18.124.158
    local ident (addr/mask/prot/port): (192.168.10.0/255.255.255.0/0/0)
    remote ident (addr/mask/prot/port): (10.32.0.0/255.255.128.0/0/0)
    current_peer: 172.18.124.157
      PERMIT, flags={origin_is_acl,}
     #pkts encaps: 19, #pkts encrypt: 19, #pkts digest 19
     #pkts decaps: 19, #pkts decrypt: 19, #pkts verify 19
     #pkts compressed: 0, #pkts decompressed: 0
     #pkts not compressed: 0, #pkts compr. failed: 0, #pkts decompress failed: 0
     #send errors 1, #recv errors 0
      local crypto endpt.: 172.18.124.158, remote crypto endpt.: 172.18.124.157
      path mtu 1500, ipsec overhead 56, media mtu 1500
      current outbound spi: 6b15a355
      inbound esp sas:
       spi: 0xced238c7(3469883591)
         transform: esp-3des esp-md5-hmac ,
         in use settings ={Tunnel, }
         slot: 0, conn id: 3, crypto map: rtprules
         sa timing: remaining key lifetime (k/sec): (4607998/27019)
         IV size: 8 bytes
         replay detection support: Y
      inbound ah sas:
      inbound pcp sas:
      outbound esp sas:
       spi: 0x6b15a355(1796580181)
         transform: esp-3des esp-md5-hmac ,
         in use settings ={Tunnel, }
         slot: 0, conn id: 4, crypto map: rtprules
         sa timing: remaining key lifetime (k/sec): (4607998/27019)
         IV size: 8 bytes
         replay detection support: Y
      outbound ah sas:
      outbound pcp sas:
```

#### Afficher l'état du tunnel sur Checkpoint NG

Accédez à l'Éditeur de stratégie et sélectionnez **Fenêtre > État du système** pour afficher l'état du tunnel.

| 🐺 CISCOCP - Check Point System Status                                                |                      |     |  |
|--------------------------------------------------------------------------------------|----------------------|-----|--|
| <u>File View M</u> odules <u>P</u> roducts <u>T</u> ools <u>W</u> indow <u>H</u> elp |                      |     |  |
| ) 🖸 🗉   🗛 🔢 🔦 🎫 🇞 📾 🚅 🍥 😪                                                            | <b>1</b> ;7          |     |  |
| Modules IP Address                                                                   | VPN-1 Details        |     |  |
|                                                                                      | Status: Ol           | к   |  |
| E ciscocp 172.18.124.157                                                             | Packets              |     |  |
| FireWall-1                                                                           | Encrypted: 20        | )   |  |
| FloodGate-1                                                                          | Decrypted: 20        |     |  |
| Management                                                                           | Errors               |     |  |
| SVN Foundation                                                                       | Encryption errors: 0 |     |  |
| MFIN-1                                                                               | Decryption errors: 0 |     |  |
|                                                                                      | IKE events errors: 0 |     |  |
|                                                                                      | Hardware             |     |  |
|                                                                                      | HW Vendor Name: no   | one |  |
|                                                                                      | HW Status: no        | one |  |
|                                                                                      |                      |     |  |

### **Dépannage**

### Dépannage de la configuration PIX

L'<u>Outil Interpréteur de sortie (clients enregistrés uniquement) (OIT) prend en charge certaines</u> <u>commandes show.</u> Utilisez l'OIT pour afficher une analyse de la sortie de la commande **show**.

**Remarque :** Consulter les <u>renseignements importants sur les commandes de débogage</u> avant d'utiliser les commandes de **débogage**.

Utilisez ces commandes pour activer les débogages sur le pare-feu PIX.

- debug crypto engine Affiche les messages de débogage sur les moteurs de chiffrement, qui effectuent le chiffrement et le déchiffrement.
- debug crypto isakmp—Affichage de messages d'événements IKE.

```
VPN Peer: ISAKMP: Added new peer: ip:172.18.124.157 Total VPN Peers:1
VPN Peer: ISAKMP: Peer ip:172.18.124.157 Ref cnt incremented to:1 Total VPN Peers:1
ISAKMP (0): beginning Main Mode exchange
crypto_isakmp_process_block: src 172.18.124.157, dest 172.18.124.158
OAK_MM exchange
ISAKMP (0): processing SA payload. message ID = 0
ISAKMP (0): Checking ISAKMP transform 1 against priority 1 policy
ISAKMP: encryption 3DES-CBC
ISAKMP: hash MD5
ISAKMP: default group 2
ISAKMP: auth pre-share
ISAKMP: life type in seconds
ISAKMP: life duration (VPI) of 0x0 0x1 0x51 0x80
ISAKMP (0): atts are acceptable. Next payload is 0
```

```
ISAKMP (0): SA is doing pre-shared key authentication using id type ID_IPV4_ADDR
return status is IKMP_NO_ERROR
crypto_isakmp_process_block: src 172.18.124.157, dest 172.18.124.158
OAK_MM exchange
ISAKMP (0): processing KE payload. message ID = 0
ISAKMP (0): processing NONCE payload. message ID = 0
ISAKMP (0): ID payload
next-payload : 8
type : 1
protocol : 17
port : 500
length : 8
ISAKMP (0): Total payload length: 12
return status is IKMP_NO_ERROR
crypto_isakmp_process_block: src 172.18.124.157, dest 172.18.124.158
OAK_MM exchange
ISAKMP (0): processing ID payload. message ID = 0
ISAKMP (0): processing HASH payload. message ID = 0
ISAKMP (0): SA has been authenticated
ISAKMP (0): beginning Quick Mode exchange, M-ID of 322868148:133e93b4 IPSEC(key_engine): got a
queue event...
IPSEC(spi_response): getting spi 0xced238c7(3469883591) for SA
from 172.18.124.157 to 172.18.124.158 for prot 3
return status is IKMP_NO_ERROR
ISAKMP (0): sending INITIAL_CONTACT notify
ISAKMP (0): sending NOTIFY message 24578 protocol 1
ISAKMP (0): sending INITIAL_CONTACT notify
crypto_isakmp_process_block: src 172.18.124.157, dest 172.18.124.158
OAK_QM exchange
oakley_process_quick_mode:
OAK OM IDLE
ISAKMP (0): processing SA payload. message ID = 322868148
ISAKMP : Checking IPSec proposal 1
ISAKMP: transform 1, ESP_3DES
ISAKMP: attributes in transform:
ISAKMP: encaps is 1
ISAKMP: SA life type in seconds
ISAKMP: SA life duration (basic) of 28800
ISAKMP: SA life type in kilobytes
ISAKMP: SA life duration (VPI) of 0x0 0x46 0x50 0x0
ISAKMP: authenticator is HMAC-MD5
ISAKMP (0): atts are acceptable. IPSEC(validate_proposal_request): proposal part #1,
(key eng. msg.) dest= 172.18.124.157, src= 172.18.124.158,
dest_proxy= 10.32.0.0/255.255.128.0/0/0 (type=4),
src_proxy= 192.168.10.0/255.255.255.0/0/0 (type=4),
protocol= ESP, transform= esp-3des esp-md5-hmac ,
lifedur= 0s and 0kb,
spi= 0x0(0), conn_id= 0, keysize= 0, flags= 0x4
ISAKMP (0): processing NONCE payload. message ID = 322868148
ISAKMP (0): processing ID payload. message ID = 322868148
ISAKMP (0): processing ID payload. message ID = 322868148
ISAKMP (0): processing NOTIFY payload 24576 protocol 3
spi 3469883591, message ID = 322868148
ISAKMP (0): processing responder lifetime
ISAKMP (0): processing NOTIFY payload 24576 protocol 3
spi 3469883591, message ID = 322868148
ISAKMP (0): processing responder lifetime
ISAKMP (0): Creating IPSec SAs
inbound SA from 172.18.124.157 to 172.18.124.158 (proxy 10.32.0.0 to 192.168.10.0)
has spi 3469883591 and conn_id 3 and flags 4
lifetime of 28800 seconds
lifetime of 4608000 kilobytes
outbound SA from 172.18.124.158 to 172.18.124.157 (proxy 192.168.10.0 to 10.32.0.0)
has spi 1796580181 and conn_id 4 and flags 4
```

lifetime of 28800 seconds lifetime of 4608000 kilobytesIPSEC(key\_engine): got a queue event... IPSEC(initialize\_sas): , (key eng. msg.) dest= 172.18.124.158, src= 172.18.124.157, dest\_proxy= 192.168.10.0/255.255.255.0/0/0 (type=4), src\_proxy= 10.32.0.0/255.255.128.0/0/0 (type=4), protocol= ESP, transform= esp-3des esp-md5-hmac , lifedur= 28800s and 4608000kb, spi= 0xced238c7(3469883591), conn\_id= 3, keysize= 0, flags= 0x4 IPSEC(initialize\_sas): , (key eng. msg.) src= 172.18.124.158, dest= 172.18.124.157, src\_proxy= 192.168.10.0/255.255.255.0/0/0 (type=4), dest\_proxy= 10.32.0.0/255.255.128.0/0/0 (type=4), protocol= ESP, transform= esp-3des esp-md5-hmac , lifedur= 28800s and 4608000kb, spi= 0x6b15a355(1796580181), conn\_id= 4, keysize= 0, flags= 0x4 VPN Peer: IPSEC: Peer ip:172.18.124.157 Ref cnt incremented to:2 Total VPN Peers:1 VPN Peer: IPSEC: Peer ip:172.18.124.157 Ref cnt incremented to:3 Total VPN Peers:1 return status is IKMP\_NO\_ERROR

#### Récapitulation de réseau

Lorsque plusieurs réseaux internes adjacents sont configurés dans le domaine de chiffrement sur le point de contrôle, le périphérique peut automatiquement les résumer en fonction du trafic intéressant. Si la liste de contrôle d'accès de chiffrement (ACL) sur le PIX n'est pas configurée pour correspondre, le tunnel risque d'échouer. Par exemple, si les réseaux internes 10.0.0.0 /24 et 10.0.1.0 /24 sont configurés pour être inclus dans le tunnel, ils peuvent être résumés sur 10.0.0.0 /23.

#### Afficher les journaux NG du point de contrôle

|    | CISCOCP - 0 | Check Poi  | nt Log Vie | wer -         | oLw]] | a] ·   |         | 51         |                 | -ilii        | ē-+iH+-H    |   |                                                                     |
|----|-------------|------------|------------|---------------|-------|--------|---------|------------|-----------------|--------------|-------------|---|---------------------------------------------------------------------|
| 64 | e Mode Ed   | ik Selecti | on Yiew    | <u>I</u> oois | Mind  | ow He  | þ       |            |                 |              |             |   |                                                                     |
| Ó  | 9 🤹 骗       | Log        | *          | *             | A 1   | F 🛓    | ۵ ک     | <b>%</b> 👼 | 📑 🚟 🛱           | 🇞 🔛 😘        | 80          | đ |                                                                     |
|    | Date        | Time       | Product    |               | fili  | Inter. | Orig    | Туре       | Action          | Source       | Destina     |   | lafo.                                                               |
| 0  | 23Aug2002   | 2 17:32:47 | VPN-1      | 8 Fird        | Wall  | 🕒 da.  | ciscoop | 🔳 log      | Ow key install  | POC          | olscoop     |   | KE: Mein Mode completion.                                           |
| 1  | 23Aug2002   | 17:32:47   | VPN-4      | 8 Fire        | Wall  | 🕒 de.  | ciscocp | 📕 log      | D-w key install | POC          | ciscocp     |   | IKE: Quick Mode Received Notification from Peer: Initial Contact    |
| 2  | 23Aug2002   | 17:32:47   | VPN-1      | & Fee         | Wall  | 🕒 da.  | ciecocp | 🔳 log      | Dre key install | PIX          | ciscocp     |   | IKE: Quick Mode completion IKE IDs: subnet: 10.32.0.0 (mesk+ 255.25 |
| з  | 23Aug2000   | 17:32:48   | VPN-1      | & Fire        | (Val  | C 11.  | ciscoop | 🔳 log      | 😡 decrypt       | 192:168 10:2 | 10.32.50.51 | 0 | iomp-type 0 iomp-code 0                                             |
| 4  | 23Aug2002   | 2 17:32:48 | WE VEN-1   | å Fire        | Wall  | 🕒 E1   | ciscoop | 📕 log      | 🞑 decrypt       | 192.168.10.2 | 10.32.50.51 | 0 | icmp-type 8 icmp-code 0                                             |
| 5  | 23Aug2002   | 17:32:48   | R VPN-1    | 8.Fre         | Well  | 🕒 E1   | clecoop | Iog        | 😡 decrypt       | 192:168:10:2 | 10.32.50.51 | 0 | icmp-type 0 icmp-code 0                                             |
| 6  | 23Aug2002   | 2 17:32:48 | VPN-1      | 8 Fire        | Nal   | 🖻 🖬    | ciscoop | 🔳 log      | 🚘 decrypt       | 192.168.10.2 | 10.32.50.51 | 0 | ionp-type 8 ionp-code 8                                             |
|    |             |            |            |               |       |        |         |            |                 |              |             |   |                                                                     |

Sélectionnez **Fenêtre > Visionneuse de journaux** pour afficher les journaux.

### Informations connexes

- Logiciels pare-feu Cisco PIX
- <u>Références des commandes du pare-feu Cisco Secure PIX</u>
- Notices de champs relatives aux produits de sécurité (y compris PIX)
- Demandes de commentaires (RFC)
- Support et documentation techniques Cisco Systems